## Downloading the software:

- Click the relevant link in the email i.e. standard or bureau
- Click download now
- If asked do you want to "run" or "save", click "run" and follow the payroll setup wizard

## Importing from Thesaurus Payroll Manager 2016:

• If there is only one company on your 2016 Thesaurus Payroll Manager, you will see the following message when 2017 Thesaurus Payroll Manager launches:

| Important                                                                                                    | X                                                  |
|----------------------------------------------------------------------------------------------------|----------------------------------------------------|
| Would you like the program to automatically set up<br>employees? Last year's information will not be touc<br>running last year's payroll. | your company and<br>hed. Please ensure you are not |
|                                                                                                    | OK Cancel                                          |

- Click "OK" and your company and employee details will be imported automatically
- If there is more than one company on your 2016 Thesaurus Payroll Manager, go to "File > Import files from 2016"
- Select the location of your 2016 Thesaurus Payroll Manager >Choose an employer > click the right arrow to create the employer file in Thesaurus Payroll Manager 2017. Repeat for all relevant employers.

| Import from previous year                                                                                                    |                                                                                                    |                                                     | ? ×   |
|----------------------------------------------------------------------------------------------------|----------------------------------------------------------------------------------------------------|-----------------------------------------------------|-------|
| Select last year's location by double clicking in the box<br>below. You will see last year's employers in the 2016<br>listing. By default this location will be<br>c:\ThesaurusPayrol2016 or if you have chosen a<br>different folder before, it will default to that folder. | 2016<br>Employer files at selected location<br>Select an employer and click the '>' button to<br>bring across into 2017 | <b>2017</b><br>Employer files already setup in 2017 |       |
| C.\<br>ThesaurusPayroll2016<br>0<br>1<br>x64<br>x86                                                                                                    | ABC Ltd<br>Payroll Company Ltd                                                                                          | Thesaurus Training Company (Complete)               |       |
| Show Drophov folder                                                                                                    |                                                                                                    |                                                     |       |
|                                                                                                    |                                                                                                    |                                                     | Close |

• On the code entry screen enter the unlock code as per your invoice

## Importing/Updating from Revenue P2C File:

- Once the P2C file has been exported from ROS, go to the ROS menu within Thesaurus Payroll Manager
- Choose "P2C"
- Select "Update from Revenue Tax Credit/P2C File"
- Thesaurus Payroll Manager will search for saved P2C files
- If Thesaurus Payroll Manager finds the P2C file simply double click on it
- If a P2C file cannot be found, use the "locate file" option to locate the P2C file
- The contents of the P2C file will be displayed on screen
- Click "Print P2C Details" to print a file copy
- Click "update" to update the employees' Revenue details as per the P2C file

To watch our VIDEO on Importing P2C files from ROS, click here

## First Pay Period:

- When the P2C file has been imported you are ready to proceed with your first periodic update
- Help on processing payroll can be found in the "Getting Started" guide within the Help menu
- A comprehensive built in help file can be accessed by pressing F1 within the software